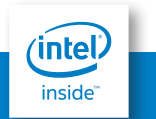

# QUONTUM

## GUÍA RÁPIDA DE USO

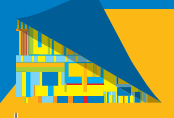

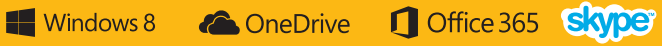

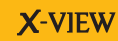

#### 

### **BIENVENIDOS**

Gracias por adquirir nuestra tableta **QUANTUM ARGON** X-VIEW.

Para operar con la unidad correctamente, por favor lea el Manual del Usuario cuidadosamente y guárdelo para una futura referencia.

#### **IMPORTANTE:**

**Cargue** su equipo durante **12 horas continuas** antes del primer uso para asegurar el máximo rendimiento. La tablet debe cargarse utilizando el **cargador** incluído.

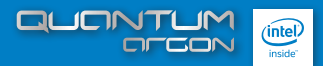

### CONTENIDO

| 1 | INTRODUCCION                   |    |
|---|--------------------------------|----|
| 2 | BOTONES Y CONEXIONES           |    |
| 3 | PARA COMENZAR                  |    |
| а | ACTIVANDO WINDOWS 8            |    |
| b | ACTIVANDO MICROSOFT OFFICE 365 |    |
|   |                                |    |
| 4 | INICIO                         |    |
| 5 | ESPECIFICACIONES TECNICAS      | 19 |

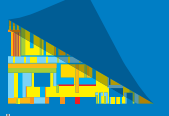

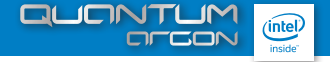

### 1 INTRODUCCION

#### **QUANTUM ARGON**

es un dispositivo portátil que le brinda una increíble experiencia para navegar en Internet,

Cuenta con **windows 8** y el paquete **office 360**, permitiéndole comunicarse con otras personas, disfrutar de sus aplicaciones preferidas, y acceder a información en cualquier lugar y a cualquier hora.

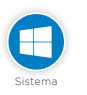

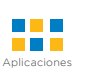

Compatible con la mayoría de las aplicaciones de terceros más populares (third-party applications).

Compatible con dispositivos Bluetooth®.

Sistema operativo

Windows 8

Office 365

Incluve

fransmisión de datos

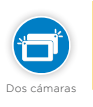

Dos cámaras integradas para capturar fotos y grabar videos.

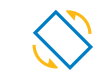

Rotación de la interfaz de pantalla automáticamente cuando se rota el equipo.

Metal Case

Sensor G

Carcasa trasera de aluminio.

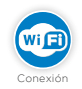

Conexión inalámbrica Wi-Fi.

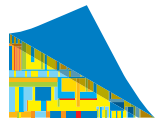

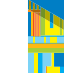

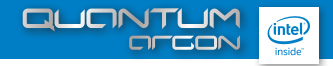

### **2** BOTONES Y CONEXIONES

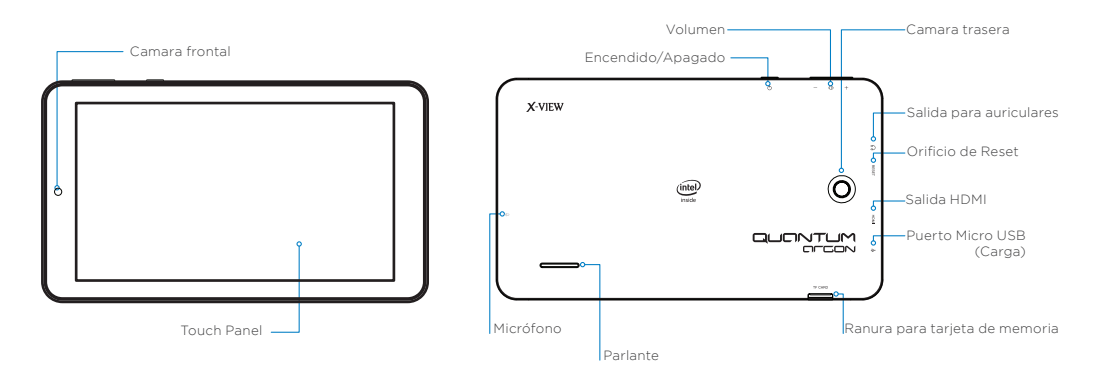

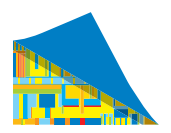

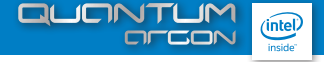

### **3** PARA COMENZAR

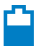

#### La tablet QUANTUM ARGON

posee batería interna Bateria recargable. Cuando el nivel de batería sea bajo, simplemente cargue el equipo. Conecte la tablet al tomacorriente, conectando el transformador incluido en el puerto DC-IN de la tablet. La carga de batería se completa en 5 horas.

#### ΝΟΤΑ

A: Ustad puede operar el equipo mientras se está cargando. Para estendra la vidu idi de la misma, se recomienda no utilizario mientras se está cargando. B. Se recomienda realizar una carga completa de bateria antes de utilizar la tablet por primera vez. C. Para una máxima prestación, las baterias de ion-litio necesitan se unadas con frecuencia si usted no utiliza el equipo frecuentemente, asegúrese de recargar la bateria al menos nua vez al mes.

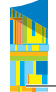

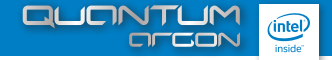

### a. Activación de Windows 8 y Actualizaciones de Microsoft Office 365.

#### Activando Windows 8

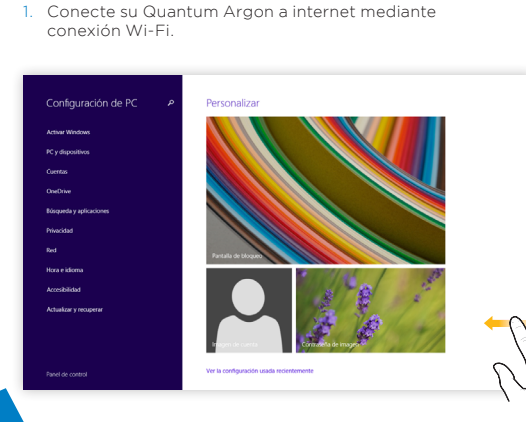

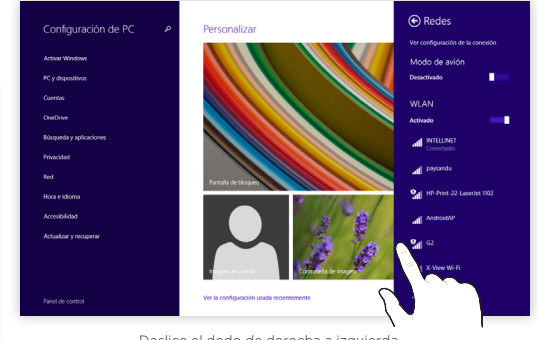

Deslice el dedo de derecha a izquierda para acceder a la configuracion y seleccionar la red de wifi.

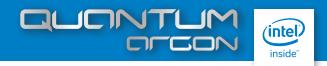

### Activando Windows 8

2. Vaya a: Configuración -> Cambiar configuración de PC y seleccione la opción Activar Windows Online.

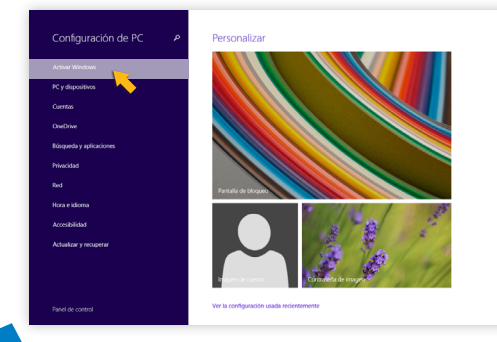

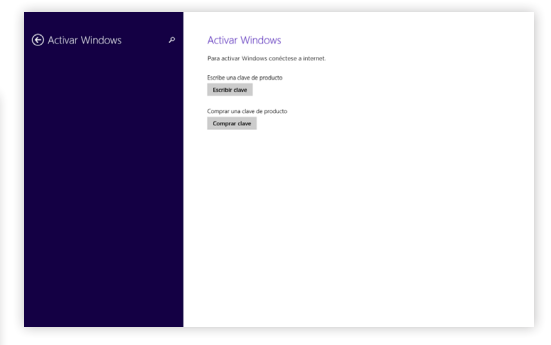

Windows se activará al conectarse a internet.

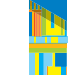

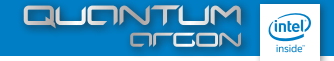

#### Activando Windows 8

Luego de activarse, usted podrá ver en Panel de Control -> Sistema y Seguridad -> Sistema, la confirmación: "Windows está Activado" en el margen inferior de la pantalla.

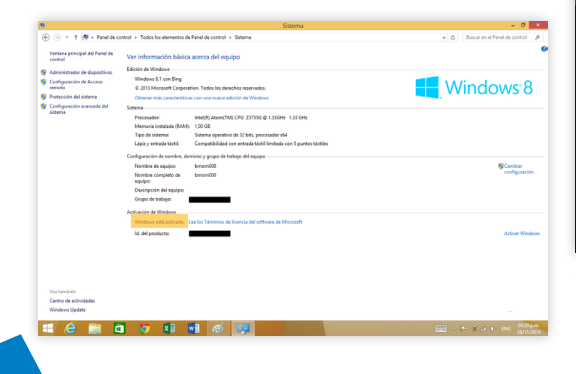

#### Activando Microsoft Office 365

| Fecha y hora                                                              |                                                                                                    |
|---------------------------------------------------------------------------|----------------------------------------------------------------------------------------------------|
|                                                                           |                                                                                                    |
| Activado                                                                  |                                                                                                    |
|                                                                           |                                                                                                    |
| Cambaineona y nora                                                        |                                                                                                    |
| Campus                                                                    |                                                                                                    |
| Zona horaria                                                              |                                                                                                    |
| (UTC-03:00) Buenos Aires                                                  |                                                                                                    |
| Cambiar la fora automiticomente según el horario de verano<br>Desactivado |                                                                                                    |
| Formatos                                                                  |                                                                                                    |
| Primer dia de la semana: domingo                                          |                                                                                                    |
| Fecha corta: 26/11/2014                                                   |                                                                                                    |
| Fecha larga: miércoles, 26 de noviembre de 2014                           |                                                                                                    |
| Hora corta: 05:22 p.m.                                                    |                                                                                                    |
| Hora larga: 05:22:31 p.m.                                                 |                                                                                                    |
| Cambiar formatos de fecha y hora                                          |                                                                                                    |
|                                                                           |                                                                                                    |
|                                                                           |                                                                                                    |
|                                                                           | Picha y hona     Pick y and with the distance of the distance of |

 Conecte su Quantum Argon a Internet, y actualice la fecha y hora. Seleccione el modo de ajuste Automático o ingrese los datos manualmente.

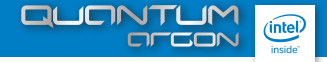

#### Activando Microsoft Office 365

- 2. Cambie la cuenta Local a una Cuenta Microsoft / Cree una cuenta Microsoft.
- a Seleccione la opción Configuración ->Cambiar configuración del PC -> Cuentas

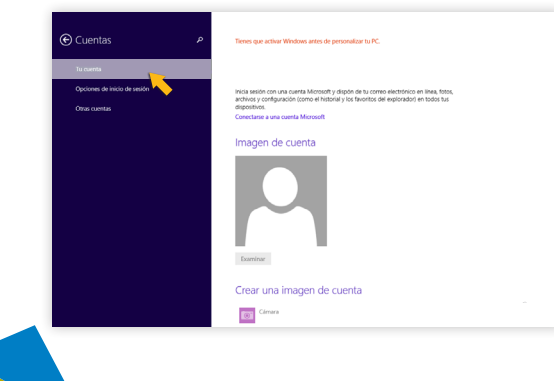

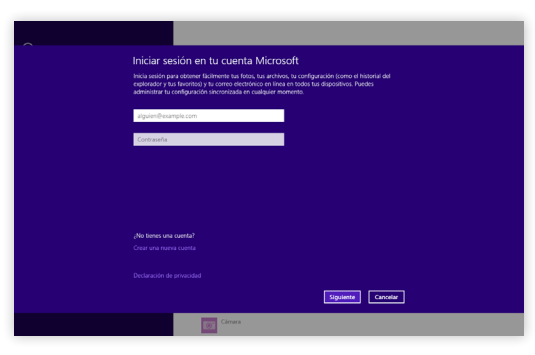

 b Ingrese el nombre de Usuario y Contraseña de su cuenta de Microsoft.

Nota: Si usted no posee una cuenta Microsoft, la podrá crear seleccionando la opción "Crear una nueva cuenta", siguiendo las instrucciones de pantalla.

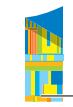

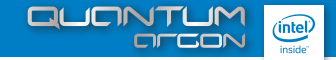

3. Dentro de la pantalla de aplicaciones, presione el icono de Microsoft Office para activar la app e instalar las actualizaciones de Office 365.

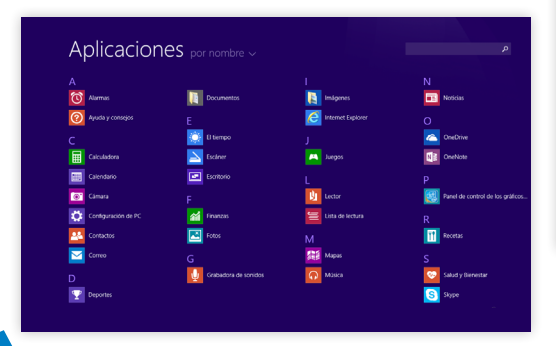

### 4 INICIO

1. Iniciar la interfaz del usuario

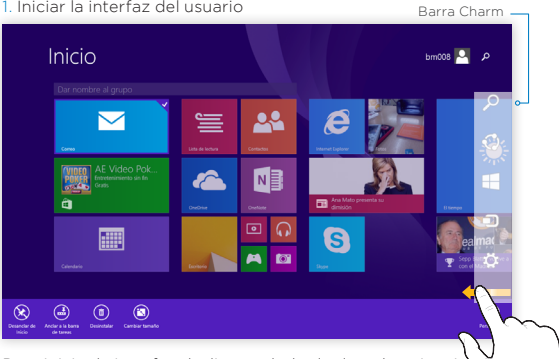

Para iniciar la interfaz deslice su dedo de derecha a izquie en la pantalla para ingresar a la Barra Charm de la interfaz de Windows 8. seleccionando la opción Inicio.

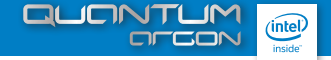

#### Inicio

Si la barra Charm se encuentra activa, presione directamente el lado derecho de la pantalla en la opción Inicio.

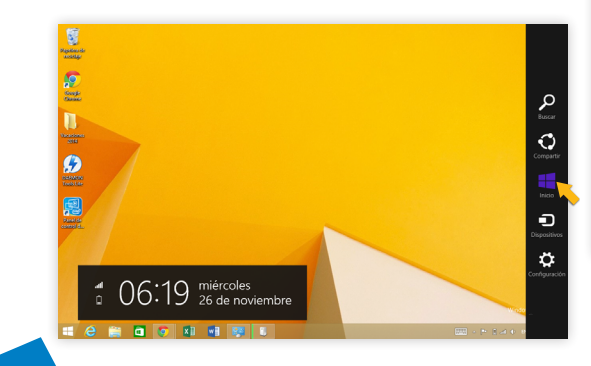

#### 2. Conectarse a una red WIFI

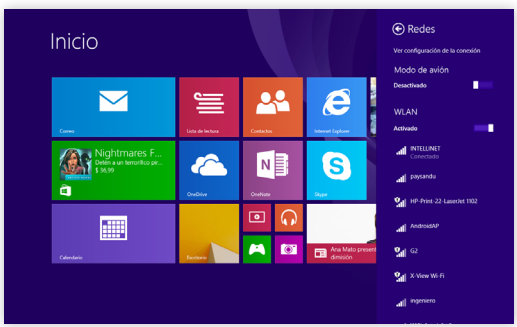

Windows 8 ha mejorado y simplificado la interfaz de usuario de conexión WiFi.

Usted podrá seleccionar distintos modos de conexión, incluso el Modo de Vuelo (para cuando se encuentre en un avión). También podrá visualizar su historial de conexiones.

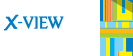

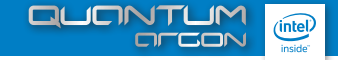

#### 3. Ejecutar aplicaciones.

Para ingresar a la lista de aplicaciones deslice su dedo desde la parte inferior a la superior o superior a la inferior de la pantalla. Presione en el icono de la aplicación que desea utilizar para eiecutarla.

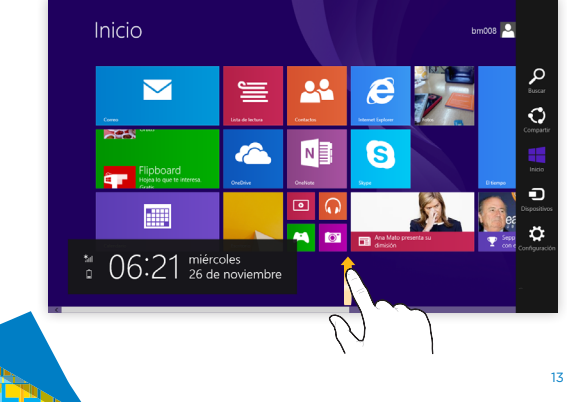

Usted podrá mover el ícono de la aplicación de lugar manteniendolo presionado, deslizandolo a donde lo desea ubicar y soltandolo.

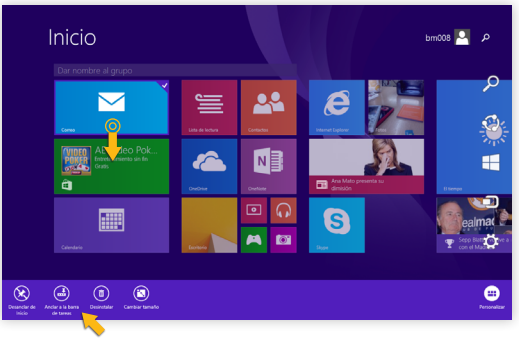

Si mantiene el icono presionado, podrá ingresar al menu de opciones de la aplicación, localizado en el margen inferior. En este menú usted podrá elegir guitar el icono de la interfaz del usuario, desinstalarlo, añadirlo al menu de inicio, cambiar su tamaño.

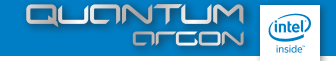

#### 4. Añadir iconos al menu de Inicio.

Dentro de la lista de aplicaciones, mantega presionado el icono de la aplicacion que desea añadir al menu de Inicio . Seleccione la opción "Anclar al inicio" del menu de opciones de la aplicación, ubicado en el margen inferior de la pantalla.

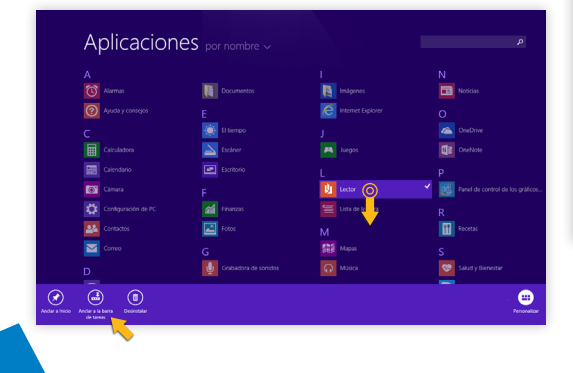

5. Quitar un icono del menu de Inicio.

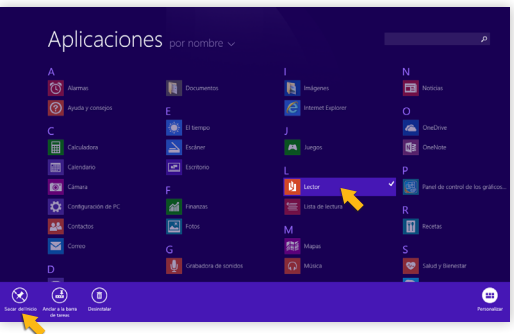

Dentro de la lista de aplicaciones, mantega presionado el icono de la aplicacion que desea quitar del menu de Inicio .

Seleccione la opción "Quitar del inicio" del menu de opciones de la aplicación, ubicado en el margen inferior de la pantalla.

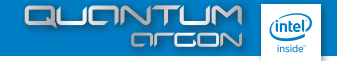

6. Para modificar una aplicación desde la interfaz del usuario.

Presione el icono de la aplicación, y deslice su dedo 1 cm hacia abajo y luego muevase hacia arriba.

Aparecerá una ventana con las distintas opciones de la aplicación.

Seleccione la opción deseada.

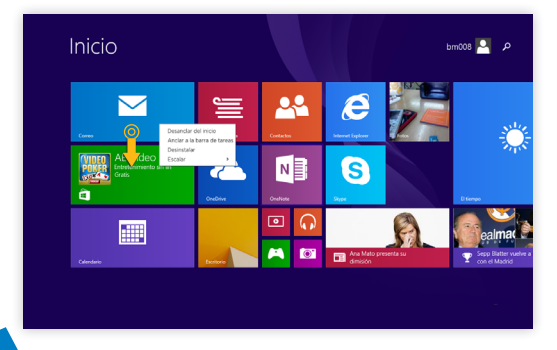

7. Cambiarle el nombre a un ícono.

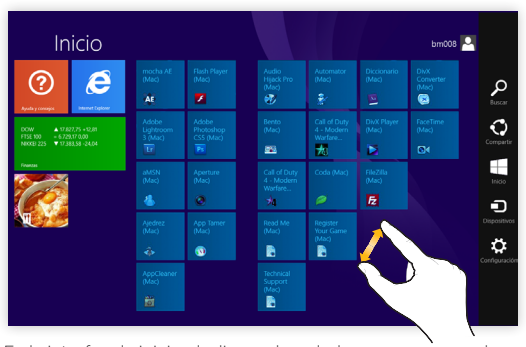

En la interfaz de inicio, deslice ambos dedos como se ve en la imagen a continuación.

Seleccione "Renombrar" en el menu de opciones ubicado en el margen inferior de la pantalla.

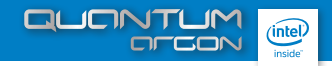

#### 8. Organizar iconos.

En la interfaz de inicio, presione sobre el icono y deslicelo hacia donde lo desea ubicar.

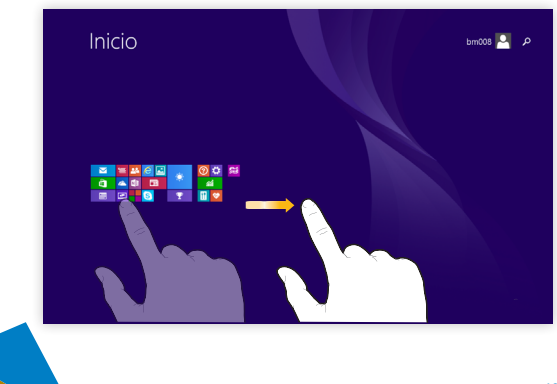

#### 9. Cerrar una aplicacion en uso.

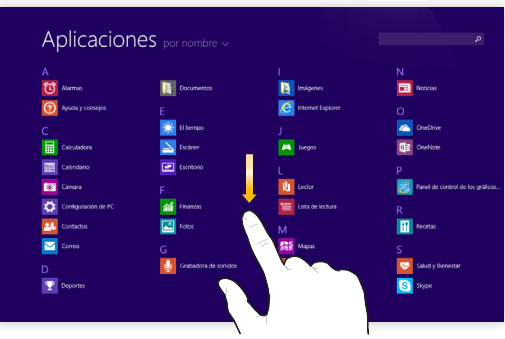

Deslice la aplicación en uso de arriba hacia abajo, como muestra la imagen.

10. Buscar una aplicacion e iniciarla.

Toque el icono de Busqueda (lupa) en la barra lateral Charm y escriba el nombre de la aplicación que desea buscar.

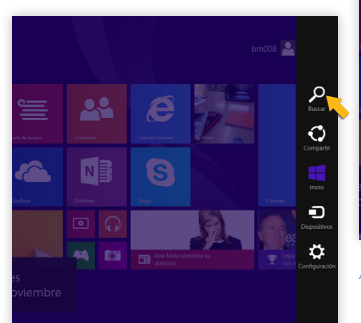

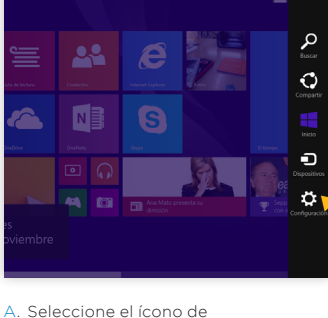

11. Panel de control Clasico.

"Configuración" en la barra lateral Charm y presione para ingresar.  B. Luego elija la opción Panel de Control.

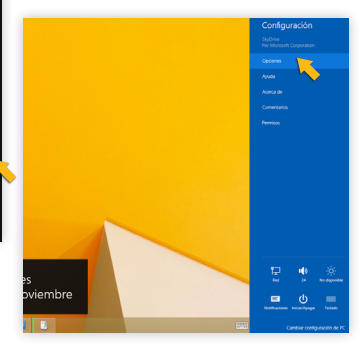

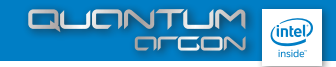

12. Multiplos Usuarios.

Seleccione "Configuración" (Settings) del menu lateral de la barra Charm.

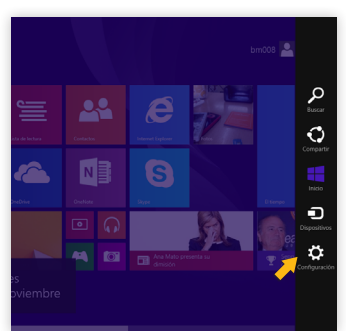

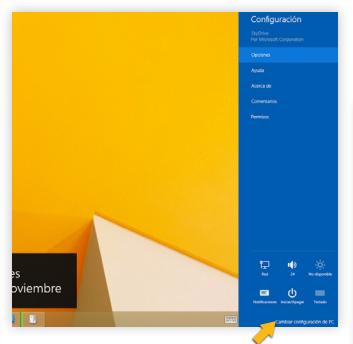

Despues seleccione "Cambiar los ajustes de la PC"

13. Apagar /Reiniciar/ Suspender.

Seleccione "Configuracion", luego elija la opción Apagar / Reiniciar/ Suspender O presione el boton de Encendendido /apagado en su Quantum Argon, para entrar en Modo Suspension o Activar el equipo.

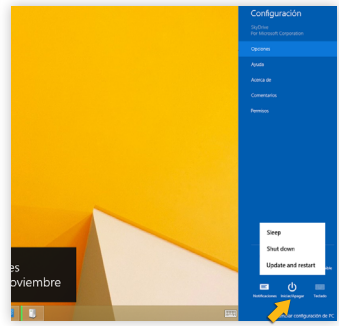

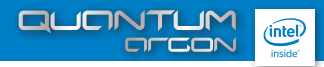

### **5** Especificaciones técnicas

| Dimension      | 188.5 x 108.5 x 8.25MM                     |  |  |  |
|----------------|--------------------------------------------|--|--|--|
| Spec           |                                            |  |  |  |
| Chip           | Intel Z3735G Quad Core                     |  |  |  |
| OS             | Windows 8                                  |  |  |  |
| CPU            | Intel Processor Z3735G - Quad Core 1.8 GHz |  |  |  |
| RAM            | 1GB DDR3                                   |  |  |  |
| ROM            | 16GB                                       |  |  |  |
| LCD            | 7",IPS 1024*600                            |  |  |  |
| TOUCH PANEL    | G+G                                        |  |  |  |
| I/O Slot       | Micro USB                                  |  |  |  |
|                | TF Card                                    |  |  |  |
|                | 3.5mm                                      |  |  |  |
|                | Volume + -                                 |  |  |  |
| Speaker        | 8ff/1W*2                                   |  |  |  |
| MIC            | Built-in MIC                               |  |  |  |
| Wifi+BT Module | 802.11 b/g/n + Bluetooth 3.0               |  |  |  |
| Features       |                                            |  |  |  |
| G-Sensor       | 4 Directions                               |  |  |  |
| Camera         | 0.3+2MP                                    |  |  |  |
| Video          | 3GP,MPEG4,H.263, H.264,etc                 |  |  |  |
| Audio          | MP3,AAC,MIDI,AMR etc                       |  |  |  |
| Photo          | JPG, JPEG, GIF, BMP, PNG, etc              |  |  |  |
| Battery        | 3.7V / 2600mAh                             |  |  |  |
| Adapter        | Input AC100-240V.50-60HZ; OutPut:5V/2A     |  |  |  |
|                |                                            |  |  |  |

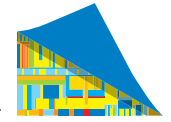

X-VIEW

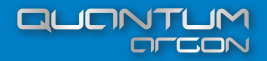

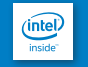

/xview.argentina
x www x-view.com
serviciotecnico@x-view.com